# **Student Guide:**

# **Chromebook Tips**

#### **Basic Chromebook Commands:**

- To right-click on a Chromebook: click the touchpad with two fingers.
- To scroll on a Chromebook: place two fingers on touchpad and move up and down or left to right.

#### Access Your OneNote Class Notebook:

- 1. Open a web browser and go to: **portal.office.com** to log into Office 365.
- 2. Log in with your school Microsoft account: *firstname.lastname@livingston.org* (NOT @lps-students.org)
- 3. Click on the **blue OneDrive** tile (NOT the **purple** OneNote tile).

| Good afternoon   |               | 1        |      |       |            |         |            |          |                   | Install Office $\vee$ |
|------------------|---------------|----------|------|-------|------------|---------|------------|----------|-------------------|-----------------------|
| +                | 0             |          | w    | ×     | •          | N       | 5          | <b>L</b> | N                 | s 📲                   |
| Start new $\sim$ | Outlook       | OneDrive | Word | Excel | PowerPoint | OneNote | SharePoint | Teams    | Class<br>Notebook | Sway                  |
| F                | $\rightarrow$ |          |      |       |            |         |            |          |                   |                       |
| Forms            | All apps      |          |      |       |            |         |            |          |                   |                       |

4. Click **Shared** on the left side of the screen.

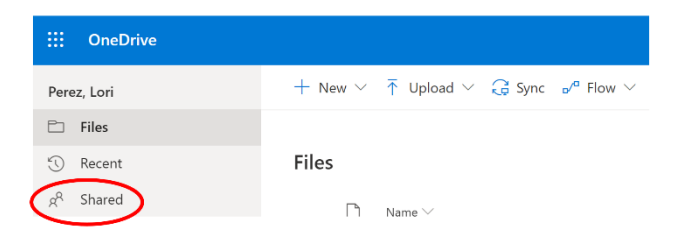

5. Locate your class notebook and click on the name of the notebook. Your notebook will open in the online version of OneNote.

#### Draw in OneNote Online:

You can use your finger or a stylus to draw in OneNote Online.

- Click **Draw** on the purple ribbon.
- Select your tool (eraser, pen, or highlighter).
- Select your color from the basic options (for more options, click on the color palette).
- Select the thickness of your tool to the right of the color palette.
- Draw on the screen with your finger or a stylus.

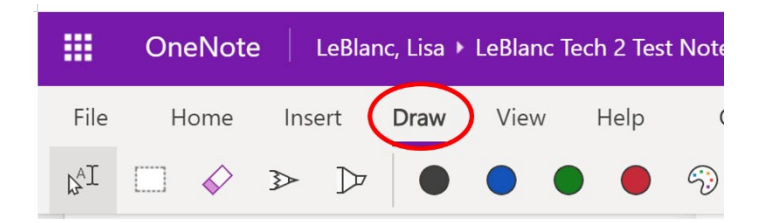

## Set up Printer and Print:

#### Add the Printer:

- Log into the Chromebook with your LPS email and password.
- Go to: https://tinyurl.com/yc632som
- Click the blue Add Printer button. (You should see a yellow bar that says LPS-ChromePrint has been added.)

## Print from Google Chrome:

- Click File
- Select Print
- Change destination to LPS-ChromePrint
- Click Print